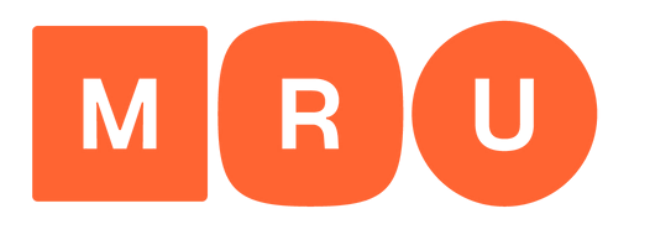

Mykolo Romerio universitetas

# LAMA BPO PRAŠYMO PILDYMO GIDAS

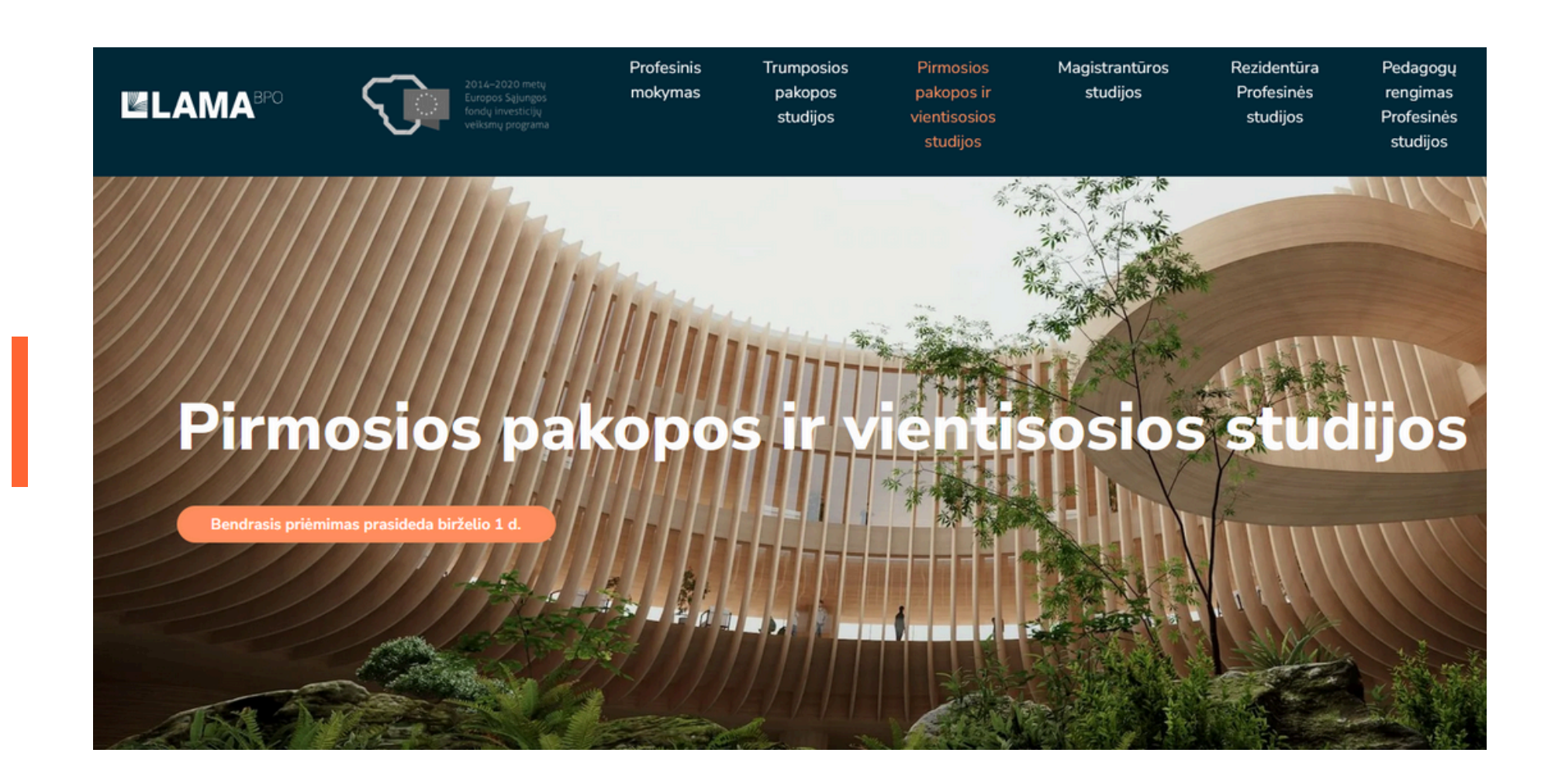

Spauskite mygtuką "Teikti prašymą pirmosios pakopos ir vientisosioms studijoms".

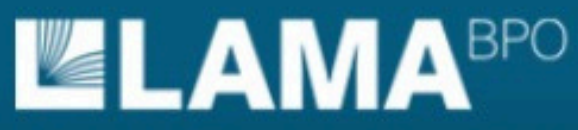

LIETUVOS AUKŠTŲJŲ MOKYKLŲ ASOCIACIJA BENDRAJAM PRIĖMIMUI ORGANIZUOTI

### BENDROJO PRIĖMIMO INFORMACINĖS SISTEMOS AUKŠTOJO MOKSLO POSISTEMIS

### PRADŽIA REGISTRUOTIS PRISIJUNGTI

Sveiki atvykę į Bendrojo priėmimo informacinę sistemą (BPIS).

Čia Jūs galite pateikti prašymą dalyvauti bendrajame priėmime į Lietuvos aukštąsias mokyklas.

Jei BPIS lankotės pirmą kartą, pirmiausia užsiregistruokite.

#### Registruotis

Jei jau esate užsiregistravęs ir turite BPIS vartotojo numerį, galite prisijungti.

### Prisijungti

Norėdami susikurti paskyrą <u>www.lamabpo.lt</u> tinklalapyje, spauskite "**Registruotis**", o jei jau turite paskyrą, spauskite "**Prisijungti**".

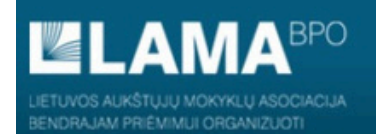

#### PRADŽIA REGISTRUOTIS PRISIJUNGTI

#### STOJANČIOJO REGISTRACIJA BENDROJO PRIĖMIMO INFORMACINĖJE SISTEMOJE

Vienam stojančiajam registruotis galima tik vieną kartą! Registruojantis BPIS reikia turėti galiojantį asmeninį elektroninio pašto adresą.

Vardą ir pavardę įveskite tiksliai kaip parašyta asmens dokumente. Vardą ir pavardę rašykite lietuviškais rašmenimis pagal tarimą, jeigu neturite lietuviško asmens dokumento.

Jei dar nesate užsiregistravęs, prašome užpildyti šiuos laukus

| Vardas                                                          |                                                                                    |
|-----------------------------------------------------------------|------------------------------------------------------------------------------------|
| Pavardė                                                         |                                                                                    |
| El. pašto adresas                                               |                                                                                    |
| Pageidaujama sąsajos ir<br>gaunamų el. pašto<br>pranešimų kalba | ® lietuvių ⊃ anglų                                                                 |
| Slaptažodis                                                     |                                                                                    |
| Pakartoti slaptažodį                                            |                                                                                    |
| Sutinku, kad mano asme                                          | <u>is duomenys būtų tvarkomi, kaip yra numatyta priėmimo studijuoti procedūros</u> |

Tvirtinu, kad

- · visi duomenys, kuriuos jau esu pateikęs ir pateiksiu ateityje, yra teisingi ir teikiama informacija neklaidina Priėmimo komisijos;
- esu susipažinęs su 2021 metų bendrojo priėmimo tvarka ir aukštųjų mokyklų priėmimo taisyklėmis;
- sutinku su Bendrojo priémimo informacinės sistemos duomenų teikėjų autentiškumo(tapatybės) patvirtinimo procedūromis.

Registruotis

Jei 2021 metais jau užsiregistravote Bendrojo priėmimo informacinėje sistemoje, prisijungti galite čia.

Registruodamiesi užpildykite prašomą informaciją.

| Aš sutinku, kad Lietuvos aukštujų mokyklų asociacija bendrajam priėmimui organizuoti<br>(toliau - LAMA BPO):<br>• rinktų, kauptų, apdorotų ir teiktų duomenis bei informaciją, reikalingą centralizuotai<br>vykdomai stojanči,jų atrankai ir priėmimui į Lietuvos aukštąsias mokyklas taip kaip<br>numato LR asmens duomenų teisinės apsaugos įstatymas, Europos Parlamento ir<br>Tarybos reglamentas (ES) 2016/679, <u>Bendrojo priėmimo informacinės sistemos (toliau</u><br><u>BPIS) nuostatai, BPIS saugos nuostatai ir Asmens duomenų tvarkymo taisyklės</u> :<br>• tvarkytų šiuos mano teikiamus asmens duomenis:<br>vardas<br>pavardė<br>pilietybė<br>lytis<br>gimimo data<br>asmens tapatybės dokumento tipas<br>asmens tapatybės dokumento numeris<br>leidimas nuolatos gyventi Lietuvos Respublikoje<br>gatvė, namo numeris, buto numeris<br>gyvenviete (paštas)<br>pašto kodas<br>miestas / savivaldybė<br>šalis<br>telefono ryšio numeris<br>el. pašto adresas<br>išsilavinimas<br>išsilavinimo įgijimo metai | <ul> <li>Pasirinkta laikymo vieta (adresas ir auditorija)<br/>pasirinkta laikymo data ir valanda</li> <li>tvarkytų mano duomenis apie pasiekimus, lengvatas ir specialias sąlygas, kurias<br/>deklaruoju ir pageidaljų įvertinti:<br/>pažymo apie perlaikytus egzaminus išdavusios mokyklos kodas ir pavadinimas<br/>bajtos neformaliojo ugdymo įstaigos pavadinimas ir metai<br/>pasiekimai dalyvaujant tonkursuose<br/>sportinių varžybų pavadinimas<br/>sportinese varžybose užinta vieta<br/>savanoriškos veiklos požymis<br/>priemimo tvarkoje numatyta lengvata<br/>priemimo tvarkoje numatyta lengvata<br/>priemimo tvarkoje numatyta speciali sąlyga;</li> <li>kvietimo studijuoti tai veju, pasirašius su aukštaja mokykla studijų sutartį, duomenys<br/>būtų perduoti tai aukštajai mokyklai, Valstybiniam studijų fondui ir Nacionalinei<br/>švietimo agentūrai.</li> <li>Man yra žinomos mano, kaip duomenų subjekto, teisės, nustatytos Lietuvos Respublikos<br/>asmens duomenų teisinės apsaugos įstatymu (ADTAĮ):</li> <li>žinoti, lūti informuotam) apie savo asmens duomenų tvarkymą</li> <li>reikalauti ištaisyti, sunaikinti mano asmens duomenis arba sustabdyti mano asmens<br/>duomenų tvarkymo veiksmus, kai duomenys tvarkomi nesilaikant ADTAĮ nuostatų</li> <li>nesutikti, kad būtų tvarkomi mano asmens duomenys.</li> </ul> | MR |
|----------------------------------------------------------------------------------------------------|----------------------------------------------------------------------------------------------------|----|
| Sutikimas dėl asmens duomenų tvarkymo                                                                                                    | X Sutikimas dėl asmens duomenų tvarkymo                                                                                                    |    |

Susipažinkite su LAMA BPO asmens duomenų tvarkymo, aukštųjų mokyklų taisyklėmis, BPIS naudotojų, autentiškumo (tapatybės) patvirtinimo procedūromis ir bendrojo priėmimo tvarka ir spauskite "Sutinku".

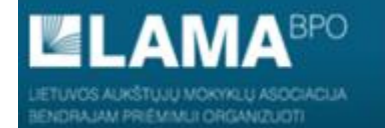

#### PRADŽIA REGISTRUOTIS PRISIJUNGTI

#### JŪS UŽSIREGISTRAVOTE BENDROJO PRIĖMIMO INFORMACINĖJE SISTEMOJE

Registracijos metu nurodytu el. pašto adresu Jums išsiųstas elektroninis laiškas su Bendrojo priėmimo informacinės sistemos vartotojo duomenimis. Prisijungti prie Bendrojo priėmimo informacinės sistemos galima su elektroniniame laiške pateiktu vartotojo numeriu.

Jūsų elektroninio pašto tiekėjas ar programa gali neteisingai priskirti Bendrojo priėmimo informacinės sistemos atsiųstus laiškus prie šlamšto. Todėl rekomenduojame el. pašto adresą info@lamabpo.lt pridėti prie savo kontaktų sarašo. Jei po registracijos negaunate el. pranešimo, prašome pasitikrinti katalogus "Spam", "Šiukšlės", "Šlamštas" ir panašius.

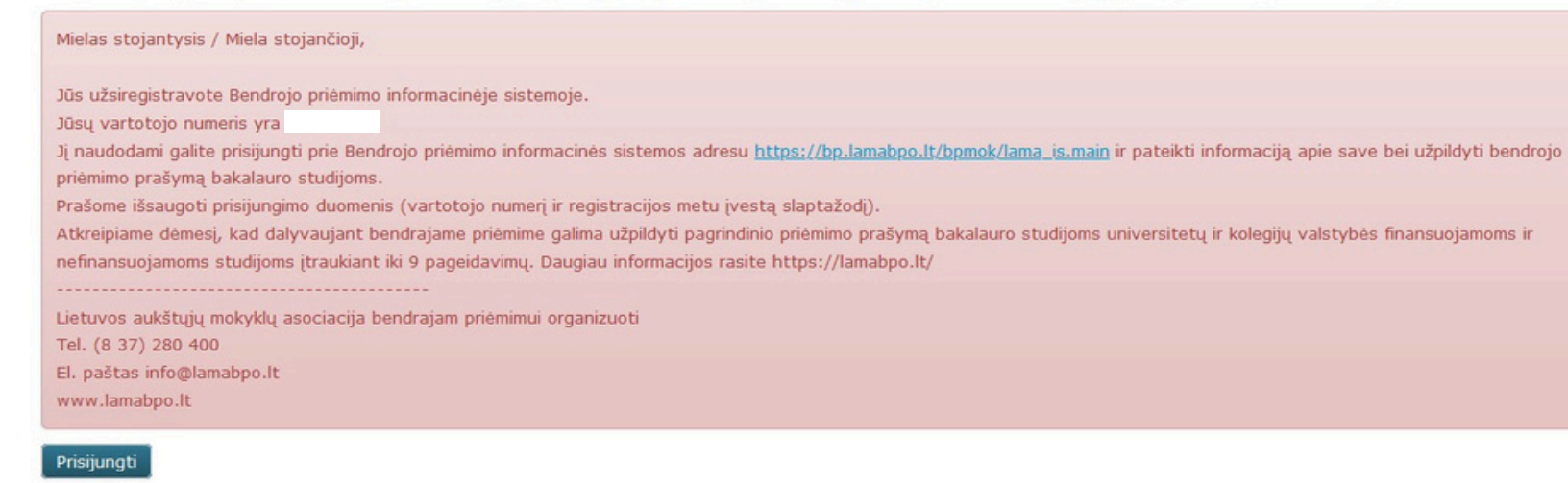

Užsiregistravę prie Bendrojo priėmimo informacinės sistemos, elektroniniu paštu **gausite laišką**, kuriame bus **nurodytas vartotojo numeris**.

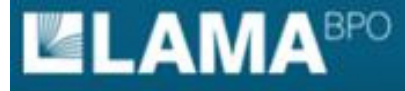

#### PRADŽIA REGISTRUOTIS PRISIJUNGTI

#### STOJANČIOJO PRISIJUNGIMAS PRIE BENDROJO PRIĖMIMO INFORMACINĖS SISTEMOS

Norėdami prisijungti, naudokite elektroniniu paštu gautą Bendrojo priėmimo informacinės sistemos vartotojo numerį ir registruojantis nurodytą slaptažodį.

| Vartotojo   |   |
|-------------|---|
| numeris     |   |
| Slaptažodis | 1 |
|             |   |

2

Norėdami sužinoti prarastą Bendrojo priėmimo informacinės sistemos vartotojo numerį ir / arba slaptažodį jų atstatymo procedūrą galite pradėti čia.

Prie Bendrojo priėmimo informacinės sistemos **prisijunkite** su elektroniniame laiške pateiktu **vartotojo numeriu** ir **slaptažodžiu**, kurį sukūrėte registracijos metu.

### MRU

EN EN

LIETUVOS AUKŠTUJU MOKYKLU ASOCIACIJA

BENDROJO PRIĖMIMO INFORMACINĖS SISTEMOS AUKŠTOJO MOKSLO POSISTEMIS

#### **PRADŽIA** IDENTIFIKACIJA KONTAKTAI IŠSILAVINIMAS / KVALIFIKACIJA ATESTATAS IR PAŽYMOS KITI PASIEKIMAI KITA INFORMACIJA PAGEIDAVIMAI STOJAMIEJI EGZAMINAI UŽPILDYTAS PRAŠYMAS SUTARTYS

Pageidaujamos sąsajos ir gaunamų el. pašto pranešimų kalbos nustatymai sėkmingai išsaugoti!

Sveiki atvykę į Bendrojo priėmimo informacinę sistemą (BPIS). Čia Jūs galite pateikti prašymą dalyvauti bendrajame priėmime į Lietuvos aukštąsias mokyklas

Pageidaujama sąsajos ir gaunamų el. pašto pranešimų kalba

● lietuvių O anglų

Išsaugoti

Pateikti prašymą galite lietuvių arba anglų kalba.

### MRU

P EN

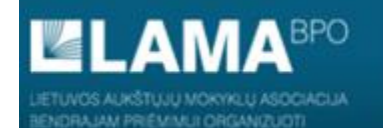

PRADŽIA **IDENTIFIKACIJA** KONTAKTAI IŠSILAVINIMAS / KVALIFIKACIJA ATESTATAS IR PAŽYMOS KITI PASIEKIMAI KITA INFORMACIJA PAGEIDAVIMAI STOJAMIEJI EGZAMINAI UŽPILDYTAS PRAŠYMAS SUTARTYS

#### MANO IDENTIFIKACINĖ INFORMACIJA

| d 2                    |                          |   |    |
|------------------------|--------------------------|---|----|
| Pavarde                |                          |   | N  |
| Pilietybė              | Lietuvos                 | ~ | 45 |
| Asmens dokumento tipas | Asmens tapatybės kortelė | ~ |    |
| Dokumento numeris      |                          |   |    |
| Asmens kodas           |                          |   |    |
| Lytis                  | ○ vyras ○ moteris        |   |    |
| Gimimo data*           |                          |   |    |
| Těcaugoti ir testi     |                          |   |    |

Norėdami koreguoti klaidingai įvestą vardą ir / arba pavardę, pateikite <u>asmens dokumento kopiją BPIS</u>, o nesant galimybei dokumentą pateikti elektroniniu formatu, išsiųskite paštu adresu Studentų g. 54, LT-51424 Kaunas.

Skiltyse "Identifikacija" ir "Kontaktai" užpildykite prašomą informaciją ir spauskite "Išsaugoti ir tęsti".

Jei Jūs turite Lietuvos Respublikos piliečio pasą informaciją turėtumėte užpildyti taip:

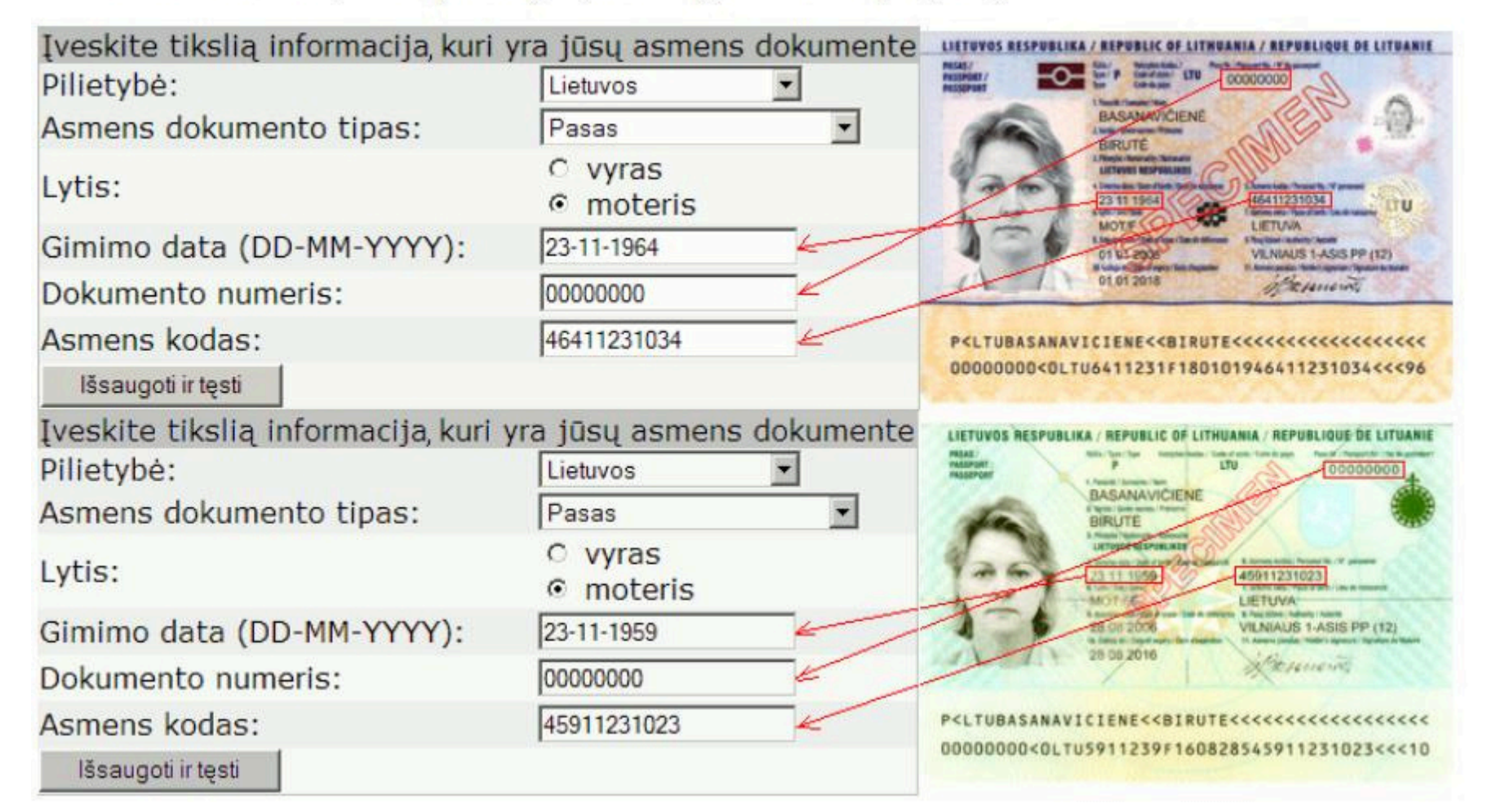

Įveskite tikslius duomenis, kurie yra pateikti Jūsų asmens dokumente.

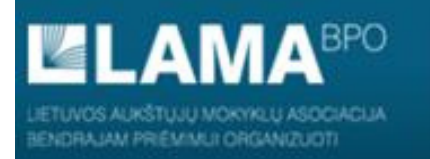

Išsaugoti ir tęsti

#### BENDROJO PRIĖMIMO INFORMACINĖS SISTEMOS AUKŠTOJO MOKSLO POSISTEMIS

A ...

PRADŽIA IDENTIFIKACIJA KONTAKTAI IŠSILAVINIMAS / KVALIFIKACIJA ATESTATAS IR PAŽYMOS KITI PASIEKIMAI KITA INFORMACIJA PAGEIDAVIMAI STOJAMIEJI EGZAMINAI UŽPILDYTAS PRAŠYMAS SUTARTYS

#### MANO GYVENAMOJI VIETA IR KONTAKTINĖ INFORMACIJA

|                                   |                    | Pagalba |
|-----------------------------------|--------------------|---------|
| Gatvė, namo numeris, buto numeris |                    |         |
| Gyvenvietė(paštas)                |                    |         |
| <u>Pašto kodas</u>                | LT-                |         |
| Miestas/savivaldybė               |                    | ~       |
| Šalis                             | Lietuva            | ~       |
| Pirmas telefono numeris           |                    |         |
| Antras telefono numeris           |                    |         |
| El. pašto adresas                 | priemimas@mruni.eu |         |

Skiltyje "Kontaktai" užpildykite prašomą informaciją.

Μ

P EN

2

#### Syvenamosios vietos adreso rašymo rekomendacijos

Jei Jūs gyvenate savivaldybės centre į lauką "Gatvė, namo numeris, buto numeris" turite įrašyti gatvės (aikštės, prospekto ar pan.) vardą su gimininio žodžio santrumpa g. (a., pr. ir kt.), namo ir buto numerius (tarp jų rašomas brūkšnelis), lauką "Gyvenviete(paštas)" palikite tuščią, nurodykite pašto kodą ir pasirinkite miestą iš sąrašo, pvz.:

| Gatvė, namo numeris, buto numeris: Zemynos g. 41-11 | Gatvé, namo numeris, buto numeris: Sody g. 12 | Gatvé, namo numeris, buto numeris: Gedimino pr. 40/1 |
|-----------------------------------------------------|-----------------------------------------------|------------------------------------------------------|
| Gyvenvietė(paštas):                                 | Gyvenvietė(paštas):                           | Gyvenvietė(paštas):                                  |
| Pašto indeksas: LT-06131                            | Pašto indeksas: LT-26111                      | Pašto indeksas: LT-01501                             |
| Miestas/savivaldybė: Vilnius                        | Miestas/savivaldybė: Elektrėnai               | Miestas/savivaldybė: Vilnius                         |
| Šalis: Lietuva 💽                                    | Šalis: Lietuva                                | Šalis: Lietuva 💌                                     |
| Telefono numeris:                                   | Telefono numeris:                             | Telefono numeris:                                    |
| Mob. telefono numeris:                              | Mob. telefono numeris:                        | Mob. telefono numeris:                               |
| El. pašto adresas:                                  | El. pašto adresas:                            | El. pašto adresas:                                   |
| Išsaugoti ir tęsti                                  | Išsaugoti ir tęsti                            | Išsaugoti ir tęsti                                   |

Jei Jūs gyvenate ne savivaldybės centre, bet ten yra paštas ir jo pavadinimas sutampa su vietovės pavadinimu į lauką "Gatvė, namo numeris, buto numeris" turite įrašyti gatvę, namo ir buto numerius, nurodyti vietovę lauke "Gyvenvietė(paštas)", nurodyti pašto kodą ir pasirinkti savivaldybę iš sąrašo, pvz.:

| Gatvė, namo numeris, buto numeris: Plento g. 17 | Gatvė, namo numeris, buto numeris: Saulės g. 7 |
|-------------------------------------------------|------------------------------------------------|
| Gyvenvietė(paštas): Ariogala                    | Gyvenvietė(paštas): Kietaviškės                |
| Pašto indeksas: LT-60249                        | Pašto indeksas: LT-21411                       |
| Miestas/savivaldybė: Raseinių r. sav. 💌         | Miestas/savivaldybė: Elektrénų sav.            |
| Šalis: Lietuva 💌                                | Šalis: Lietuva 💌                               |
| Telefono numeris:                               | Telefono numeris:                              |
| Mob. telefono numeris:                          | Mob. telefono numeris:                         |
| El. pašto adresas:                              | El. pašto adresas:                             |
| Išsaugoti ir tęsti                              | Išsaugoti ir tęsti                             |
|                                                 |                                                |

Gei Jūs gyvenate vietovėje, kurioje nėra pašto, gavėjo pašto pavadinimą reikia įrašyti po gyvenamosios vietovės pavadinimo lauke "Gyvenvietė(paštas)", nurodyti pašto kodą ir pasirinkti savivaldybę iš sąrašo, pvz.:

| Gatvė, nam | o numeris, buto numeris:                       |
|------------|------------------------------------------------|
|            | Gyvenvietė(paštas): Spalviškių k. Kirdonių pšt |
|            | Pašto indeksas: LT-41377                       |
|            | Miestas/savivaldybė: Biržų r. sav.             |
|            | Šalis: Lietuva 💌                               |
|            | Telefono numeris:                              |
|            | Mob. telefono numeris:                         |
|            | El. pašto adresas:                             |
|            | Išsaugoti ir tęsti                             |

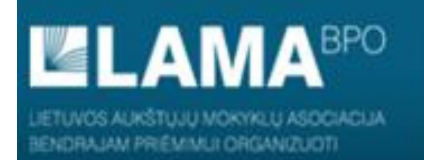

#### BENDROJO PRIĖMIMO INFORMACINĖS SISTEMOS AUKŠTOJO MOKSLO POSISTEMIS

PRADŽIA IDENTIFIKACIJA KONTAKTAI IŠSILAVINIMAS / KVALIFIKACIJA ATESTATAS IR PAŽYMOS KITI PASIEKIMAI KITA INFORMACIJA PAGEIDAVIMAI STOJAMIEJI EGZAMINAI UŽPILDYTAS PRAŠYMAS SUTARTYS

#### MANO ĮGYTAS (AR PLANUOJAMAS ĮGYTI 2020 METAIS) VIDURINIS IŠSILAVINIMAS

| <u>Vidurinis išsilavinimas</u>           | VIDURINIS IŠSILAVINIMAS                                                                       |                                         |                          |                       |
|------------------------------------------|-----------------------------------------------------------------------------------------------|-----------------------------------------|--------------------------|-----------------------|
| Aukštasis išsilavinimas                  | Vidurinio išsilavinimo įgijimo metai                                                          | 2021                                    |                          | Ls                    |
| Dabartinės studijos aukštojoje mokykloje | Šalis                                                                                         | Lietuva                                 | ~                        |                       |
| Profesinė kvalifikacija                  | Į laukelį <b>Mokyklos pavadinimas</b> suvedus<br>pasirinkite savo vidurinę mokyklą iš pateikl | savo vidurinės mokyklos p<br>to sąrašo. | avadinimo dalį bei paspa | udus <u>Surasti</u> , |
|                                          | Mokyklos pavadinimas                                                                          |                                         |                          | Surasti               |
|                                          | Mokyklos kodas                                                                                |                                         |                          |                       |
|                                          | Mokymosi kalba                                                                                | lietuvių                                | $\checkmark$             |                       |
|                                          | Išsaugoti Išvalyti                                                                            |                                         |                          |                       |

Skiltyje "Išsilavinimas / kvalifikacija", deklaruokite įgyto vidurinio išsilavinimo ir kitą informaciją apie aukštąjį išsilavinimą, dabartines studijas ir turimas profesines kvalifikacijas.

EN EN

| Mokyklos ko | das ar pavadinimas: dauk Ieškoti Uždaryti                                                    |              | ^ |
|-------------|----------------------------------------------------------------------------------------------|--------------|---|
| Kodas       | Pavadinimas                                                                                  |              | ^ |
| 190449063   | Akmenės rajono Papilės Simono Daukanto gimnazija                                             | <u>Tinka</u> |   |
| 190449063   | Akmenės rajono Papilės Simono Daukanto vidurinė mokykla                                      | <u>Tinka</u> |   |
| 190375257   | Daukšių aštuonmetė mokykla                                                                   | <u>Tinka</u> |   |
| 190375257   | Daukšių devynmetė mokykla                                                                    | <u>Tinka</u> |   |
| 190375257   | Daukšių progimnazija                                                                         | <u>Tinka</u> |   |
| 190375257   | Daukšių septynmetė mokykla                                                                   | <u>Tinka</u> |   |
| 190136734   | Kauno Simono Daukanto progimnazija                                                           | <u>Tinka</u> |   |
| 190136734   | Kauno Simono Daukanto vidurinė mokykla                                                       | <u>Tinka</u> |   |
| 191019253   | Kėdainių "Aušros" sveikatingumo ir sporto pagrindinės mokyklos<br>Mikalojaus Daukšos skyrius | <u>Tinka</u> |   |
| 191019253   | Kėdainių Mikalojaus Daukšos pagrindinė mokykla                                               | <u>Tinka</u> |   |
| 191019253   | Kėdainių Mikalojaus Daukšos vidurinė mokykla                                                 | <u>Tinka</u> |   |
| 190284487   | Kretingos Simono Daukanto pagrindinė mokykla                                                 | <u>Tinka</u> |   |
| 190284487   | Kretingos Simono Daukanto progimnazija                                                       | <u>Tinka</u> |   |
| 190284487   | Kretingos Simono Daukanto vidurinė mokykla                                                   | <u>Tinka</u> |   |
| 190375257   | Marijampolės sav. Padovinio pagrindinės mokyklos Daukšių pradinio<br>ugdymo skyrius          | <u>Tinka</u> |   |
| 190375257   | Marijampolės savivaldybės Daukšių pagrindinė mokykla                                         | <u>Tinka</u> |   |
| 190894330   | Skuodo r. Daukšiu pagrindinė mokykla                                                         | Tinka        | ~ |
|             |                                                                                              |              | × |

MRU

Skiltyje "**Išsilavinimas / kvalifikacija**", pateikite įgyto **vidurinio išsilavinimo** ir kitą informaciją apie aukštąjį išsilavinimą, dabartines studijas ir turimas profesines kvalifikacijas.

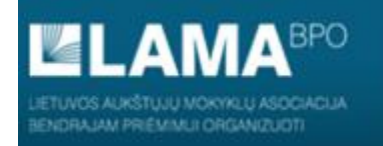

PRADŽIA IDENTIFIKACIJA KONTAKTAI **IŠSILAVINIMAS / KVALIFIKACIJA** ATESTATAS IR PAŽYMOS KITI PASIEKIMAI KITA INFORMACIJA PAGEIDAVIMAI STOJAMIEJI EGZAMINAI UŽPILDYTAS PRAŠYMAS SUTARTYS

#### MANO ĮGYTAS (AR PLANUOJAMAS ĮGYTI 2020 METAIS) AUKŠTASIS IŠSILAVINIMAS

| Vidurinis išsilavinimas                  | AUKŠTASIS IŠSILAVINIMAS                              |                                                                            |  |
|------------------------------------------|------------------------------------------------------|----------------------------------------------------------------------------|--|
| Aukštasis išsilavinimas                  | Aukštojo išsilavinimo įgijimo metai                  |                                                                            |  |
| Dabartinės studijos aukštojoje mokykloje | Aukštojo išsilavinimo tipas                          | $\bigcirc$ koleginis                                                       |  |
| Profesinė kvalifikacija                  |                                                      | ○ pirmosios pakopos universitetinis<br>○ antrosios pakopos universitetinis |  |
|                                          | Šalis                                                | Lietuva                                                                    |  |
|                                          | Mokyklos pavadinimas                                 |                                                                            |  |
|                                          | Mokyklos kodas                                       |                                                                            |  |
|                                          | Įgytas kvalifikacinis laipsnis arba<br>kvalifikacija |                                                                            |  |
|                                          | Daugiau 🔾<br>Ne daugiau 🔾                            | kaip pusę studijų programos kreditų<br>įgijau valstybės biudžeto lėšomis   |  |
|                                          | Išsaugoti Išvalyti                                   |                                                                            |  |

MRU

Skiltyje "**Išsilavinimas / kvalifikacija**", jei turite aukštąjį išsilavinimą, **pateikite** įgyto vidurinio išsilavinimo ir kitą informaciją apie **aukštąjį išsilavinimą**, dabartines studijas ir turimas profesines kvalifikacijas, jei neturite aukštojo išsilavinimo, šį žingsnį praleiskite.

~

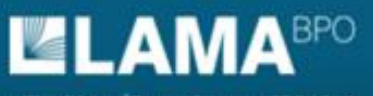

#### BENDROJO PRIĖMIMO INFORMACINĖS SISTEMOS AUKŠTOJO MOKSLO POSISTEMIS

EN EN

М

PRADŽIA IDENTIFIKACIJA KONTAKTAI IŠSILAVINIMAS / KVALIFIKACIJA ATESTATAS IR PAŽYMOS KITI PASIEKIMAI KITA INFORMACIJA PAGEIDAVIMAI STOJAMIEJI EGZAMINAI UŽPILDYTAS PRAŠYMAS SUTARTYS

#### INFORMACIJA APIE DABARTINES STUDIJAS

| Vidurinis išsilavinimas                         | DABARTINĖS STUDIJOS                       |                                         |
|-------------------------------------------------|-------------------------------------------|-----------------------------------------|
| Aukštasis išsilavinimas                         | Šiuo metu studijuoju aukštojoje mokykloje | •                                       |
| <u>Dabartinės studijos aukštojoje mokykloje</u> | لي<br>Studijų programa                    |                                         |
| Profesinė kvalifikacija                         | Kursas                                    |                                         |
|                                                 | Daugiau 🔾                                 | kaip pusę studijų programos kreditų     |
|                                                 | Ne daugiau 🔿                              | įgijau valstybės biudžeto lėšomis       |
|                                                 | 🗌 Šiuo m                                  | etu už studijas moku visą studijų kainą |
|                                                 |                                           |                                         |

Skiltyje "Išsilavinimas / kvalifikacija", jei turite aukštąjį išsilavinimą, pateikite įgyto vidurinio išsilavinimo ir kitą informaciją apie aukštąjį išsilavinimą, dabartines studijas ir turimas profesines kvalifikacijas, jei neturite aukštojo išsilavinimo, šį žingsnį praleiskite.

Išsaugoti

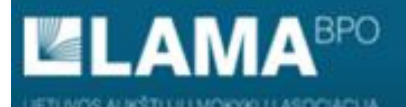

Vidu Aukš Daba Profe BENDROJO PRIĖMIMO INFORMACINĖS SISTEMOS AUKŠTOJO MOKSLO POSISTEMIS

PRADŽIA IDENTIFIKACIJA KONTAKTAI **IŠSILAVINIMAS / KVALIFIKACIJA** ATESTATAS IR PAŽYMOS KITI PASIEKIMAI KITA INFORMACIJA PAGEIDAVIMAI STOJAMIEJI EGZAMINAI UŽPILDYTAS PRAŠYMAS SUTARTYS EN EN

#### MANO ĮGYTA (AR PLANUOJAMA ĮGYTI 2020 METAIS) PROFESINĖ KVALIFIKACIJA

| rinis išsilavinimas                                           | PROFESINĖ KVALIFIKACIJA                    |         |   |   |
|---------------------------------------------------------------|--------------------------------------------|---------|---|---|
| itasis išsilavinimas<br>artinės studijos aukštojoje mokykloje | Profesinės kvalifikacijos įgijimo<br>metai |         |   |   |
| esinė kvalifikacija                                           | Šalis                                      | Lietuva | ~ |   |
|                                                               | Mokyklos pavadinimas                       |         |   |   |
|                                                               | Mokyklos kodas                             |         |   |   |
|                                                               | Baigiau su pagyrimu                        |         |   |   |
|                                                               | Įgyta profesinė kvalifikacija              |         |   |   |
|                                                               |                                            |         |   | ~ |
|                                                               | Išsaugoti Išvalyti                         |         |   |   |

Skiltyje "**Išsilavinimas / kvalifikacija**", jei turite aukštąjį išsilavinimą, **pateikite** įgyto vidurinio išsilavinimo ir kitą informaciją apie aukštąjį išsilavinimą, dabartines studijas ir **turimas profesines kvalifikacijas**, jei neturite aukštojo išsilavinimo, šį žingsnį praleiskite.

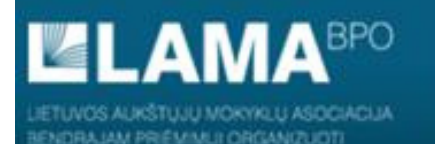

PRADŽIA IDENTIFIKACIJA KONTAKTAI IŠSILAVINIMAS / KVALIFIKACIJA **ATESTATAS IR PAŽYMOS** KITI PASIEKIMAI KITA INFORMACIJA PAGEIDAVIMAI STOJAMIEJI EGZAMINAI UŽPILDYTAS PRAŠYMAS SUTARTYS

### STOJANČIOJO ATESTATAS BENDROJO PRIĖMIMO INFORMACINĖJE SISTEMOJE

Mokinių registras (MR) perdavė atestato duomenis. Jeigu kiltų klausimų, kreipkitės į atestatą išdavusią mokyklą

Iš Mokinių registro (MR) gauti ir / arba informacijos sistemoje registruoti atestatai:

Formos numeris3014SerijaVNumeris0000Atestato išdavimo data2020.08.10Priedo serijaVPPriedo numeris0000Šaltinis2021-05-25.08:34 gautas iš MR

Jeigu įgijote vidurinį išsilavinimą, brandos atestato duomenys į BPIS įkeliami automatiškai iš Mokinių registro, jei vidurinis išsilavinimas įgytas **nuo 2010 m.** 

### MRU

P EN

| Pavadinimas                                      | Lygis    | Įvertinimas                 | Sistema    | Lygis  | [vertinimas |
|--------------------------------------------------|----------|-----------------------------|------------|--------|-------------|
|                                                  |          | MR duomenys                 | LAMA E     | BPO du | omenys      |
|                                                  | Mokom    | ieji dalykai                |            |        |             |
| Dorinis ugdymas (etika)                          | в        | Įskaityta                   | -          | в      | Įskaityta   |
| Lietuvių kalba ir literatūra                     | A        | 8 (aštuoni)                 | dešimtbalė | А      | 8           |
| Užsienio kalba (anglų)                           | B2       | 9 (devyni)                  | dešimtbalė | B2     | 9           |
| Istorija                                         | A        | 9 (devyni)                  | dešimtbalė | А      | 9           |
| Matematika                                       | A        | 8 (aštuoni)                 | dešimtbalė | A      | 8           |
| Informacinės technologijos (elektroninė leidyba) | А        | 9 (devyni)                  | dešimtbalė | А      | 9           |
| Biologija                                        | в        | 10 (dešimt)                 | dešimtbalė | в      | 10          |
| Dailé                                            | в        | 10 (dešimt)                 | dešimtbalė | в      | 10          |
| Istorinių šaltinių analizė (pasirenkamasis)*     | -        | 9 (devyni)                  |            |        |             |
| Psichologija (pasirenkamasis)*                   | -        | 9 (devyni)                  |            |        |             |
| Fizinis ugdymas                                  | в        | 10 (dešimt)                 | dešimtbalė | в      | 10          |
| Brando                                           | os valst | tybiniai egzaminai          |            |        |             |
| Matematika                                       |          | 33 (trisdešimt trys)        | šimtabalė  |        | 33          |
| Lietuvių kalba ir literatūra                     |          | 74 (septyniasdešimt keturi) | šimtabalė  |        | 74          |
| Istorija                                         |          | 76 (septyniasdešimt šeši)   | šimtabalė  |        | 76          |
| Užsienio kalba (anglų)                           |          | 95 (devyniasdešimt penki)   | šimtabalė  |        | 95          |

\* Šie dalykai (egzaminai) nejkeliami į Bendrojo priėmimo informacijos sistemą, nes jie nėra išvardinti Švietimo ir mokslo ministro patvirtintame mokomųjų dalykų (brandos egzaminų) klasifikatoriuje

Įgijusiems vidurinį išsilavinimą arba perlaikiusiems brandos egzaminus 2010 metais ir vėliau Lietuvoje (išskyrus baigusius tarptautinio bakalaureato diplomo programą), brandos atestatų duomenys automatiškai įkeliami į Bendrojo priėmimo informacinę sistemą iš Mokinių registro.

Stojantiesiems, perlaikantiems brandos egzaminus šiais metais, duomenys apie perlaikytų brandos egzaminų rezultatus įkeliami į Bendrojo priėmimo informacinę sistemą iš Mokinių registro automatiškai, kai išduodamas brandos atestato priedas apie perlaikytus egzaminus.

{giję vidurinį išsilavinimą 2009 m. ir anksčiau Lietuvoje, užsienyje ar baigę tarptautinio bakalaureato programas savo brandos atestato ar pažymų el. kopijas turi įkelti iki rugpjūčio \_\_i d. 12:00

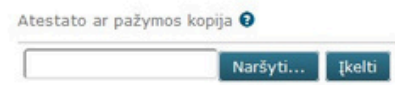

Patikrinkite, ar įkelti duomenys atitinka brandos atestato įrašus.

BENDROJO PRIĖMIMO INFORMACINĖS SISTEMOS AUKŠTOJO MOKSLO POSISTEMIS

PRADŽIA IDENTIFIKACIJA KONTAKTAI IŠSILAVINIMAS / KVALIFIKACIJA ATESTATAS IR PAŽYMOS **KITI PASIEKIMAI** KITA INFORMACIJA PAGEIDAVIMAI STOJAMIEJI EGZAMINAI UŽPILDYTAS PRAŠYMAS SUTARTYS

#### **KITI PASIEKIMAI**

 Pagal ŠMSM
 Pagal aukštąją mokyklą

 Tarptautinės olimpiados Nurodyti

 Šalies olimpiados Nurodyti

 Konkursai Nurodyti

 Sportas Nurodyti

 Baigti kursai, mokyklos ir kt. Nurodyti

Užsienio lietuviams ir įgijusiems išsilavinimą užsienyje Nurodyti

2

Užpildykite papildomą informaciją, kuri gali turėti įtakos konkursiniam balui ir stojimo rezultatams.

### MRU

IF EN

| Esu šaulys ir turiu šaulio pažymėjimą Tinka                                                                                                    | Pavadinimas                                                                                                    | ^       |                                                                                                    | ^     |   |  |
|----------------------------------------------------------------------------------------------------|----------------------------------------------------------------------------------------------------|---------|----------------------------------------------------------------------------------------------------|-------|---|--|
| Lietuvos verslo kolegija įvertino mano motyvaciją Tinka                                                                                                   | Esu Baltijos šalių biologijos olimpiados I vietos laimėtojas                                                                         | Tinka   | Baigiau Jaunųjų architektų ir dizainerių mokyklą ir turiu baigimo dokumentą                            | Tinka |   |  |
| Turiu Kalėjimo departamento prie LR Teisingumo ministerijos siuntimą<br>pretenduoti į MRU Teisės ir penitencinės veiklos specializacijos tikslines vietas | Esu Baltijos šalių biologijos olimpiados II vietos laimėtojas                                                                        | Tinka   | Baigiau Jaunujų istorikų mokyklą                                                                       | Tinka |   |  |
| Turiu motyvacinį laišką pagal Kolpingo kolegijos priemimo taisyklėmis patvirtintą<br>forma                                                                | Esu Baltijos šalių biologijos olimpiados III vietos laimėtojas                                                                       | Tinka   | Baigiau jaunujų kompiutenninkų mokyklą<br>Baigiau jaunujų matematikų mokykla                           | Tinka |   |  |
| Turiu motyvacinį laišką pagal Vilniaus verslo kolegijos priėmimo taisyklėmis patvirtintą formą Tinka                                                      | Esu Baltijos šalių chemijos olimpiados aukso medalio laimėtojas<br>Esu Baltijos šaliu chemijos olimpiados bronzos medalio laimėtojas | Tinka   | Baigiau jaunųjų programuotojų mokyklą                                                                  | Tinka |   |  |
| Turiu ne mažesnę nei vieneri metai profesinę darbo ar savanoriškos veiklos patirtį                                                                        | Esu Baltijos šalių chemijos olimpiados I vietos laimėtojas                                                                           | Tinka   | Baigiau Junior Achievement Mokomųjų mokinių bendrovių programą ir gavau<br>Verslumo įgūdžių pasą       | Tinka |   |  |
| Turiu pažymą iš oficialios institucijos, kad ne mažiau kaip 6 savaites dirbau Tinka savanorystės programose                                               | Esu Baltijos šalių chemijos olimpiados II vietos laimėtojas                                                                          | Tinka   | Baigiau Klasikų akademiją                                                                              | Tinka |   |  |
| Turiu Socialinių mokslų kolegijos motyvacijos ir pasirengimo studijuoti<br>pažvmėtima                                                                     | Esu Baltijos šalių chemijos olimpiados III vietos laimėtojas                                                                         | Tinka   | Baigiau Lyderystės akademiją ir turiu pažymėjimą                                                       | Tinka |   |  |
| Tota Oficiale of a set antipe                                                                                                    | Esu Baltijos šalių chemijos olimpiados sidabro medalio laimėtojas                                                                    | Tinka   | Baigiau Lietuvos Junior Achievement mokymo programą                                                    | Tinka |   |  |
| Tuniu ukininko ukio pazymėjimą<br>Turiu Valstybės sienos apsaugos rinktinės siuntimą pretenduojant į MRU Teisės ir                                        | Esu Baltijos šalių geografijos olimpiados aukso medalio laimėtojas                                                                   | Tinka   | Baigiau MRU Karaliaus Sedžiongo instituto korėjiečių kalbos ir kultūros kursus ir<br>gavau sertifikatą | Tinka | Μ |  |
| valstybės sienos apsaugos programą                                                                                                    | Esu Baltijos šalių geografijos olimpiados bronzos medalio laimėtojas                                                                 | Tinka   | Baigiau neakivaizdinę jaunųjų chemikų mokyklą "Pažinimas"                                              | Tinka |   |  |
| Turiu Vidaus reikalų įstaigos siuntimą pretenduojant į MRU Teisės ir policijos veiklos programą Tinka                                                     | Esu Baltijos šalių geografijos olimpiados I vietos laimėtojas                                                                        | Tinka   | Baigiau neakivaizdinę jaunųjų fizikų mokyklą "Fotonas"                                                 | Tinka |   |  |
| Turiu Vidaus reikalų įstaigos siuntimą pretenduoti į MRU Policijos veiklos Tinka                                                                          | Esu Baltijos šalių geografijos olimpiados II vietos laimėtojas                                                                       | Tinka   | Baigiau neformaliojo švietimo programą                                                                 | Tinka |   |  |
| Vykdau žemės ūkio veiklas Tinka                                                                                                    | Esu Baltijos šalių geografijos olimpiados III vietos laimėtojas                                                                      | Tinka   | Baigiau Panevėžio kolegijos matematikos mokyklą ir turiu baigimo pažymėjimą                            | Tinka |   |  |
|                                                                                                    | Esu Baltijos šalių geografijos olimpiados sidabro medalio laimėtojas                                                                 | Tinka 🗸 | Rainiau nanildomo undvmo mokvkla. Fizikos olimnas"                                                     | Tinka |   |  |
| 2                                                                                                    |                                                                                                    | ×       |                                                                                                    | ×     |   |  |

Pažymėkite turimus pasiekimus iš sąrašo ir spauskite mygtuką "Tinka".

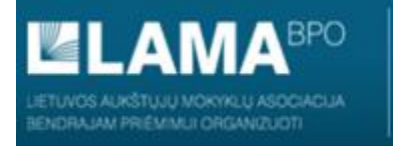

PRADŽIA IDENTIFIKACIJA KONTAKTAI IŠSILAVINIMAS / KVALIFIKACIJA ATESTATAS IR PAŽYMOS **KITI PASIEKIMAI** KITA INFORMACIJA PAGEIDAVIMAI STOJAMIEJI EGZAMINAI UŽPILDYTAS PRAŠYMAS SUTARTYS

#### KITI PASIEKIMAI

| Pagal SMSM    | Pagal aukštąją mokyklą                              |
|---------------|-----------------------------------------------------|
| Visoms mok    | ykloms aktuali informacija <u>Nurodyti</u>          |
| Generolo Jor  | no Žemaičio Lietuvos karo akademija <u>Nurodyti</u> |
| ISM Vadybo    | s ir ekonomikos universitetas <u>Nurodyti</u>       |
| Kauno koleg   | ija <u>Nurodyti</u>                                 |
| Kauno miškų   | į ir aplinkos inžinerijos kolegija <u>Nurodyti</u>  |
| Kauno techn   | ikos kolegija <u>Nurodyti</u>                       |
| Klaipėdos va  | lstybinė kolegija <u>Nurodyti</u>                   |
| Kolpingo kol  | egija <u>Nurodyti</u>                               |
| Lietuvos ver  | slo kolegija <u>Nurodyti</u>                        |
| Mykolo Rom    | erio universitetas <u>Nurodyti</u>                  |
| Panevėžio k   | olegija <u>Nurodyti</u>                             |
| Socialinių m  | okslų kolegija <u>Nurodyti</u>                      |
| Šiaulių unive | ersitetas <u>Nurodyti</u>                           |
| Šiaulių valst | ybinė kolegija <u>Nurodyti</u>                      |

Pažymėkite turimus pasiekimus iš sąrašo ir spauskite mygtuką "Tinka".

2

### MRU

P EN

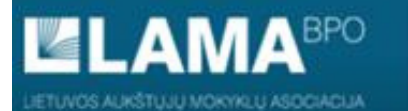

PRADŽIA IDENTIFIKACIJA KONTAKTAI IŠSILAVINIMAS / KVALIFIKACIJA ATESTATAS IR PAŽYMOS KITI PASIEKIMAI **KITA INFORMACIJA** PAGEIDAVIMAI STOJAMIEJI EGZAMINAI UŽPILDYTAS PRAŠYMAS SUTARTYS P EN

Μ

| BI | IST | MOS | ST | UDU  | IOS |
|----|-----|-----|----|------|-----|
|    | 511 | 105 | 21 | UDID | 05  |

| Užsienio | kalba, | kurią | studijuosite | būsimų | studijų r | metu | pasirin | kite | ~ |
|----------|--------|-------|--------------|--------|-----------|------|---------|------|---|
|          |        |       |              |        |           |      |         |      |   |

Išsaugoti

Pasirinkite tą kalbą, kurią toliau mokysitės kaip profesinę užsienio kalbą.

PRADŽIA IDENTIFIKACIJA KONTAKTAI IŠSILAVINIMAS / KVALIFIKACIJA ATESTATAS IR PAŽYMOS KITI PASIEKIMAI KITA INFORMACIJA PAGEIDAVIMAI STOJAMIEJI EGZAMINAI UŽPILDYTAS PRAŠYMAS SUTARTYS

#### PAGEIDAVIMŲ SĄRAŠAS

| Eil. Aukštoj<br>nr. mokykla | Aukžtoli | Studijų              | Studijų programa |                   |                                                     | Finansavimo                          | Studijų forma <sup>3</sup> |               |  |
|-----------------------------|----------|----------------------|------------------|-------------------|-----------------------------------------------------|--------------------------------------|----------------------------|---------------|--|
|                             | mokykla  | Valstybinis<br>kodas | Pavadinimas      | LAMA BPO<br>kodas | Studijų vykdymo ypatumai; tvarkaraštis <sup>1</sup> | Finansavimo<br>šaltinis <sup>2</sup> | 1 prioritetas              | 2 prioritetas |  |
|                             |          |                      |                  |                   |                                                     |                                      |                            |               |  |

<sup>1</sup> Tvarkaraščio formų paaiškinimai: **dieninė** - akademiniai užsiėmimai vyksta dienos metu darbo dienomis, **vakarinė** - akademiniai užsiėmimai vyksta vakarais darbo dienomis, **sesijinė** - akademiniai užsiėmimai vyksta periodinėmis sesijomis, kurių metu darbas organizuojamas darbo dienomis ir savaitgaliais nuo 8 iki 20 valandos, **savaitgalinė** - akademiniai užsiėmimai vyksta dienos metu savaitgaliais, nuo 8 iki 20 valandos, **savaitgalinė** - akademiniai užsiėmimai vyksta dienos metu savaitgaliais, nuo 8 iki 20 valandos, **savaitgalinė** - akademiniai užsiėmimai vyksta dienos metu savaitgaliais, **ciklinė** - 1-2 mėn. trunkančio ciklo metu intensyviai studijuojamas vienas dalykas, o ciklo pabaigoje laikomas to dalyko egzaminas, **nuotolinė** - teoriniai užsiėmimai vyksta nuotoliniu būdu; dalis praktinių darbų atliekama universitete; egzaminai laikomi universitete, išimtinais atvejais - nuotoliniu būdu.

<sup>2</sup> Asmenys, stojantys į valstybės finansuojamas studijas, nurodo vf. Asmenys, sutinkantys mokėti visą studijų kainą arba jau įgiję aukštąjį išsilavinimą valstybės lėšomis, nurodo vnf. Jeigu siekiama studijų stipendijos, nurodoma vnf / st.

Išsaugoti ir testi

<sup>3</sup> Vienoje eilutėje galima nurodyti vieną arba dvi studijų formas pagal prioritetą - nuolatinę NL ir / arba ištęstinę I.

Sudėliokite prašymą taip, kad prioritetinė studijų programa būtų **pirmuoju pageidavimu**, o kitos po jos.

Jei siekiate valstybės finansavimo, **pagal prioritetą** aukščiau įrašykite **vf** vietas, po to - **vnf**, o jei norite įstoti į tam tikrą studijų programą ir finansavimo šaltinis nesvarbus, rašykite ją į vieną po kitos einančias dvi eilutes su žymomis vf ir vnf.

| Įterpti naują pageidavimą                             |        |
|-------------------------------------------------------|--------|
| Nurodykite paieškos kriterijus ir spauskite "Ieškoti" |        |
| Lietuvių kalbos mokėjimas:                            | ~      |
| Studijų vieta:                                        | ~      |
| Aukštoji mokykla:                                     | ~      |
| Studijų krypčių grupė:                                | ~      |
| Studijų kryptis:                                      | ~      |
| Žodis(iai) pavadinime, ypatumuose ar pastabose:       |        |
| Ie                                                    | eškoti |
|                                                       |        |

Pasirinkite studijų vietą, Mykolo Romerio universitetą. Jums bus pasiūlytos visos studijų

programos, atitinkančios pateiktą užklausą.

| Įterpti naują page              | idavimą                                  |                     |                |                                                                                                    | 1                              | Uždaryt |
|---------------------------------|------------------------------------------|---------------------|----------------|----------------------------------------------------------------------------------------------------|--------------------------------|---------|
| Nurodykite paieškos kri         | terijus ir spauskite "Ieškoti"           |                     |                |                                                                                                    |                                |         |
|                                 | Lietuvių kalbos mokėjimas:               | Reikia mokėti lieti | uvių kalbą     |                                                                                                    |                                |         |
|                                 | Studijų vieta:                           | Vilnius             |                |                                                                                                    |                                |         |
|                                 | Aukštoji mokykla:                        | Mykolo Romerio u    | iniversitetas  |                                                                                                    |                                |         |
|                                 | Studijų krypčių grupė:                   |                     |                |                                                                                                    |                                |         |
|                                 | Studijų kryptis:                         |                     |                |                                                                                                    |                                |         |
| Žodis(iai) pavadinime, y        | patumuose ar pastabose:                  |                     |                |                                                                                                    |                                |         |
|                                 | Ieškoti                                  |                     |                |                                                                                                    |                                |         |
| Mykolo Romerio<br>universitetas | Psichologija                             |                     | dieninė        |                                                                                                    | vf (NL), vnf (NL), vnf/st (NL) | ^       |
| Mykolo Romerio<br>universitetas | Socialinė pedagogika                     | ir teisės pagrindai | sesijinė       |                                                                                                    | vf (I), vnf (I)                |         |
| Mykolo Romerio<br>universitetas | Socialiné pedagogika                     | ir teisės pagrindai | dieninė        |                                                                                                    | vf (NL), vnf (NL)              |         |
| Mykolo Romerio<br>universitetas | Socialinis darbas ir te                  | isės pagrindai      | dieninė        |                                                                                                    | vf (NL), vnf (NL), vnf/st (NL) |         |
| Mykolo Romerio<br>universitetas | Socialinis darbas ir te                  | isės pagrindai      | sesijinė       |                                                                                                    | vf (I), vnf (I), vnf/st (I)    |         |
| Mykolo Romerio<br>universitetas | Tarptautinė apskaita i                   | ir auditas          | Verslo analiz  | , finansų valdymas, mokesčiai, verslo valdymo informacinės sistemos; dieninė                           | vf (NL), vnf (NL), vnf/st (NL) |         |
| Mykolo Romerio<br>universitetas | <u>Tarptautinis verslas ir</u>           | muitinės logistika  | Tarptautinė    | gistika, e-logistika, rinkos apsauga muitinės priemonėmis, tarifinis/netarifinis reguliavimas; dieninė | vf (NL), vnf (NL), vnf/st (NL) |         |
| Mykolo Romerio<br>universitetas | <u>Technologijų ir kiberni</u><br>vadyba | etinio saugumo      | dieninė        |                                                                                                    | vf (NL), vnf (NL), vnf/st (NL) |         |
| Mykolo Romerio<br>universitetas | Teise                                    |                     | sesijinë       |                                                                                                    | vf (I), vnf (I), vnf/st (I)    |         |
| Mykolo Romerio                  | Teise                                    |                     | Teisė ir finar | inės technologijos (FinTech) (Teisės programos specializacija); dieninė                                | vf (NL), vnf (NL), vnf/st (NL) | ~       |
|                                 |                                          |                     |                |                                                                                                    |                                | ×       |

MRU

**Pasirinkite studijų vietą, Mykolo Romerio universitetą.** Jums bus pasiūlytos visos studijų programos, atitinkančios pateiktą užklausą.

| terpti naują pageidavimą                                                   |                                   |                                   |                                                  | Uždaryti |
|----------------------------------------------------------------------------|-----------------------------------|-----------------------------------|--------------------------------------------------|----------|
| lurodykite paieškos kriterijus ir spauskite "Ieškoti"                      |                                   |                                   |                                                  |          |
| Lietuvių kalbos mokėjimas:                                                 | Reikia mokėti lietuvių kalbą 🗸    |                                   |                                                  |          |
| Studijų vieta:                                                             | Vilnius                           |                                   |                                                  | _ I      |
| Aukštoji mokykla:                                                          | Mykolo Romerio universitetas \vee |                                   |                                                  | _ I      |
| Studijų wrypčių grupė:                                                     | ¥                                 |                                   |                                                  | _ I      |
| Studijų kryptis:                                                           | ¥                                 |                                   |                                                  | _ I      |
| odis(iai) pavadinime, ypatumuose ar pastabose:                             |                                   |                                   |                                                  | _ I      |
| Ieškoti                                                                    |                                   |                                   |                                                  |          |
| Mykolo Romerio <u>Psichologija</u><br>universitetas                        | dieninė                           |                                   | vf (NL), vnf (NL), vnf/st (NL)                   | ^        |
| Valstybinis kodas: 6121JX057                                               |                                   |                                   |                                                  |          |
| Informacija AIKOS svetainėje: atverti                                      |                                   |                                   |                                                  | - 11-    |
| Informacija mokyklos svetainėje: <u>atverti</u>                            |                                   |                                   |                                                  | - 11-    |
| Studijų krypčių grupė: Socialiniai moksl                                   | lai                               |                                   |                                                  | - 11     |
| Studijų kryptis: J07 Psichologija                                          |                                   |                                   |                                                  |          |
| Suteikiamas kvalifikacinis Socialinių mokslu<br>laipsnis ir kvalifikacija: | ų bakalauras                      |                                   |                                                  | - 1      |
| Studijų vieta: Vilnius                                                     |                                   |                                   |                                                  |          |
| Tvarkaraščio forma: dieninė                                                |                                   |                                   |                                                  |          |
| Pageidaujamas finasavi                                                     | imo šaltinis:  Ovalstybės finansu | ojamos Ovalstybės nefinansuojamos | Ovalstybės nefinansuojamos su studijų stipendija |          |
| Studijų formų                                                              | prioritetai: nuolatinės           |                                   |                                                  | _        |
|                                                                            |                                   | [ Įtraukti į prašymą ]            |                                                  |          |
|                                                                            |                                   |                                   |                                                  |          |
|                                                                            |                                   |                                   |                                                  |          |

Pasirinkite pageidaujamą finansavimo šaltinį ir studijų formos prioritetą ir spauskite "Įtrauktiį prašymą".

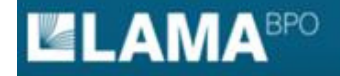

AUKSTUJU MUKSLU PUSISTEMIS

PRADŽIA IDENTIFIKACIJA KONTAKTAI IŠSILAVINIMAS / KVALIFIKACIJA ATESTATAS IR PAŽYMOS KITI PASIEKIMAI KITA INFORMACIJA PAGEIDAVIMAI STOJAMIEJI EGZAMINAI UŽPILDYTAS PRAŠYMAS SUTARTYS

#### PAGEIDAVIMŲ SĄRAŠAS

| EII. AUK | KSLOII             |                      |              | LAMA DDO |                                                     | Financaulano          |               |               |
|----------|--------------------|----------------------|--------------|----------|-----------------------------------------------------|-----------------------|---------------|---------------|
| nr. mok  | kykla <sup>\</sup> | Valstybinis<br>kodas | Pavadinimas  | kodas    | Studijų vykdymo ypatumai; tvarkaraštis <sup>1</sup> | šaltinis <sup>2</sup> | 1 prioritetas | 2 prioritetas |
| 1 M      | MRU                | 6121JX057            | Psichologija | 0481     | dieninė                                             | vf                    | NL            | Plačiau       |
| 2 M      | MRU                | 6121JX057            | Psichologija | 0481     | dieninė                                             | vnf                   | NL            | Plačiau       |
| 3 M      | MRU                | 6121JX057            | Psichologija | 0481     | dieninė                                             | vnf / st              | NL            | Plačiau       |

<sup>1</sup> Tvarkaraščio formų paaiškinimai: **dieninė** - akademiniai užsiėmimai vyksta dienos metu darbo dienomis, **vakarinė** - akademiniai užsiėmimai vyksta vakarais darbo dienomis, **sesijinė** - akademiniai užsiėmimai vyksta periodinėmis sesijomis, kurių metu darbas organizuojamas darbo dienomis ir savaitgaliais nuo 8 iki 20 valandos, **savaitgalinė** - akademiniai užsiėmimai vyksta dienos metu savaitgaliais, **ciklinė** - 1-2 mėn. trunkančio ciklo metu intensyviai studijuojamas vienas dalykas, o ciklo pabaigoje laikomas to dalyko egzaminas, **nuotolinė** - teoriniai užsiėmimai vyksta nuotoliniu būdu; dalis praktinių darbų atliekama universitete; egzaminai laikomi universitete, išimtinais atvejais - nuotoliniu būdu.

<sup>2</sup> Asmenys, stojantys į valstybės finansuojamas studijas, nurodo vf. Asmenys, sutinkantys mokėti visą studijų kainą arba jau įgiję aukštąjį išsilavinimą valstybės lėšomis, nurodo vnf. Jeigu siekiama studijų stipendijos, nurodoma vnf / st.

<sup>3</sup> Vienoje eilutėje galima nurodyti vieną arba dvi studijų formas pagal prioritetą - nuolatinę NL ir / arba ištęstinę I.

Išsaugoti ir tęsti

Prioritetų sąrašą **galite koreguoti, keisti pageidavimo eiliškumą** iki bendrojo priėmimo prašymų teikimo pabaigos, paspaudus mygtuką "**Plačiau**".

# MRU

E EN

| Esamo pageidavimo peržiūra                               |          |                                                | Uždaryti |
|----------------------------------------------------------|----------|------------------------------------------------|----------|
| Eilės numeris:                                           | 3 ~      |                                                |          |
| Aukštoji mokykla:                                        | 1        | Romerio universitetas                          |          |
| Valstybinis kodas:                                       | 2        | JS7                                            |          |
| Informacija apie programą AIKOS puslapyje                | 3        | 6                                              |          |
| Informacija apie programą mokyklos puslapyje             | 4        |                                                |          |
| LAMA BPO kodas:                                          | 6        |                                                |          |
| Studijų krypčių grupė:                                   | 7        | ai mokslai                                     |          |
| Studijų kryptis:                                         | 8        | gija                                           |          |
| Pavadinimas:                                             | 9        | gija                                           |          |
| Studijų vykdymo ypatumai:                                |          |                                                |          |
| Tvarkaraščio forma:                                      | dieninė  |                                                |          |
| Finansavimo šaltinis:                                    | vnf / st |                                                |          |
| Studijų formų prioritetai:                               | nuola    | tines v                                        |          |
| Studijų vieta:                                           | Vilnius  |                                                |          |
| Suteikiamas kvalifikacinis<br>laipsnis ir kvalifikacija: | Socialir | ių mokslų bakalauras                           |          |
| Aukštosios mokyklos (filialo) adresas:                   | 233 (II  | korpusas) kab.;Ateities g. 20;LT-08303 Vilnius |          |
| El. pašto adresas:                                       | priemim  | as@mruni.eu                                    |          |
| Telefonas:                                               | +370 5   | 2714704, +370 686 17431                        |          |
| Faksas:                                                  | Néra     | Išsaugoti pakeitimus<br>Išbraukti pageidavimą  |          |
|                                                          |          | Esamo pageidavimo peržiūra                     | )        |

MRU

Paspaudę mygtuką "**Plačiau**" galite **keisti prioriteto eilės numerį, studijų formą ar išbraukti pageidavimą** iki bendrojo priėmimo prašymų teikimo pabaigos.

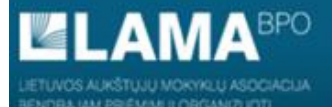

PRADŽIA IDENTIFIKACIJA KONTAKTAI IŠSILAVINIMAS / KVALIFIKACIJA ATESTATAS IR PAŽYMOS KITI PASIEKIMAI KITA INFORMACIJA PAGEIDAVIMAI STOJAMIEJI EGZAMINAI UŽPILDYTAS PRAŠYMAS SUTARTYS

#### PAGEIDAVIMŲ SĄRAŠAS

|     | Aukštoji<br>mokykla | Studijų programa     |              |       |                                                     | Financial             | Studijų       |               |         |
|-----|---------------------|----------------------|--------------|-------|-----------------------------------------------------|-----------------------|---------------|---------------|---------|
| nr. |                     | Valstybinis<br>kodas | Pavadinimas  | kodas | Studijų vykdymo ypatumai; tvarkaraštis <sup>1</sup> | šaltinis <sup>2</sup> | 1 prioritetas | 2 prioritetas |         |
| 1   | MRU                 | 6121JX057            | Psichologija | 0481  | dieninė                                             | vf                    | NL            |               | Plačiau |
| 2   | MRU                 | 6121JX057            | Psichologija | 0481  | dieninė                                             | vnf                   | NL            |               | Plačiau |
| 3   | MRU                 | 6121JX057            | Psichologija | 0481  | dieninė                                             | vnf / st              | NL            |               | Plačiau |

<sup>1</sup> Tvarkaraščio formų paaiškinimai: **dieninė** - akademiniai užsiėmimai vyksta dienos metu darbo dienomis, **vakarinė** - akademiniai užsiėmimai vyksta vakarais darbo dienomis, **sesijinė** - akademiniai užsiėmimai vyksta periodinėmis sesijomis, kurių metu darbas organizuojamas darbo dienomis ir savaitgaliais nuo 8 iki 20 valandos, **savaitgalinė** - akademiniai užsiėmimai vyksta dienos metu savaitgaliais, **ciklinė** - 1-2 mėn. trunkančio ciklo metu intensyviai studijuojamas vienas dalykas, o ciklo pabaigoje laikomas to dalyko egzaminas, **nuotolinė** - teoriniai užsiėmimai vyksta nuotoliniu būdu; dalis praktinių darbų atliekama universitete; egzaminai laikomi universitete, išimtinais atvejais - nuotoliniu būdu.

<sup>2</sup> Asmenys, stojantys į valstybės finansuojamas studijas, nurodo vf. Asmenys, sutinkantys mokėti visą studijų kainą arba jau įgiję aukštąjį išsilavinimą valstybės lėšomis, nurodo vnf. Jeigu siekiama studijų stipendijos, nurodoma vnf / st.

<sup>3</sup> Vienoje eilutėje galima nurodyti vieną arba dvi studijų formas pagal prioritetą - nuolatinę NL ir / arba ištęstinę I.

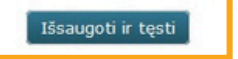

Užpildę pageidavimų sąrašą, spauskite "Išsaugoti ir tęsti".

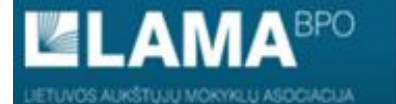

PRADŽIA IDENTIFIKACIJA KONTAKTAI IŠSILAVINIMAS / KVALIFIKACIJA ATESTATAS IR PAŽYMOS KITI PASIEKIMAI KITA INFORMACIJA PAGEIDAVIMAI **STOJAMIEJI EGZAMINAI** UŽPILDYTAS PRAŠYMAS SUTARTYS

STOJAMIEJI EGZAMINAI

Jums nereikia laikyti stojamųjų egzaminų.

P EN

Pretenduojant į Socialinės pedagogikos ir ugdymo karjerai programą reikia laikyti motyvacijos vertinimą. Motyvacijos vertinimas vyksta tik nuotoliniu būdu. Būtina pažymėti kada ir kokiu laiku norėsite laikyti motyvacijos pokalbį.

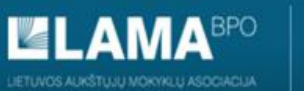

PRADŽIA IDENTIFIKACIJA KONTAKTAI IŠSILAVINIMAS / KVALIFIKACIJA ATESTATAS IR PAŽYMOS KITI PASIEKIMAI KITA INFORMACIJA PAGEIDAVIMAI STOJAMIEJI EGZAMINAI **UŽPILDYTAS PRAŠYMAS** SUTARTYS

Spausdinti

The second second second second second second second second second second second second second second second s

Asmens kodas: Adresas: Telefonas: Elektroninio pašto adresas: LIETUVOS AUKŠTŲJŲ MOKYKLŲ ASOCIACIJA BENDRAJAM PRIĖMIMUI ORGANIZUOTI **PRAŠYMAS** 

Registracijos data 2021 m. gegužės 25 d.. Registracijos Nr. 33568.

Prašau leisti dalyvauti stojimo į Lietuvos Respublikos aukštąsias mokyklas 2020 m. konkurse. Aukštąją mokyklą, studijų programą, formą bei finansavimo šaltinį renkuosi tokia tvarka:

Pageidavimų sąrašas, renkantis studijų programas (prioritetų mažėjimo eilės tvarka)

| Eil. | Aukštoji | Studijų programa     |                   | Finan-      | Studijų forma"<br>( <i>NL</i> arba <i>I</i> ) |               | Balas Konk.<br>pagal balas |                             | Mažiausio<br>balo Konk        | Konkurse                          | Kvietimas |             |
|------|----------|----------------------|-------------------|-------------|-----------------------------------------------|---------------|----------------------------|-----------------------------|-------------------------------|-----------------------------------|-----------|-------------|
| nr.  | m-kla    | valstybinis<br>kodas | LAMA BPO<br>kodas | Pavadinimas | šaltinis                                      | 1 prioritetas | 2 prioritetas              | ŠMSM<br>tvarką <sup>1</sup> | AM<br>programoje <sup>2</sup> | kriterijaus<br>vertė <sup>3</sup> | dalyvauja | prioritetas |

#### Bendrasis priėmimas į Lietuvos aukštąsias mokyklas

| 1 | MRU | 6121JX057 | 0481 | Psichologija (dieninė) | vf       | NL | 6.48 | 6.48 | 6.48 | Taip |     |
|---|-----|-----------|------|------------------------|----------|----|------|------|------|------|-----|
| 2 | MRU | 6121JX057 | 0481 | Psichologija (dieninė) | vnf / st | NL | 6.48 | 6.48 | 6.48 | Taip | Č ( |
| 3 | MRU | 6121JX057 | 0481 | Psichologija (dieninė) | vnf      | NL |      | 6.48 | 6.48 | Taip |     |

\* Vienoje eilutėje nurodyti vieną arba dvi studijų formas pagal prioritetą - nuolatinę NL ir/arba ištęstinę I ir vieną finansavimo šaltinį.

1 Balas pagal ŠMSM tvarką - stojančiojo konkursinio balo reikšmė, apskaičiuota pagal LR žvietimo, mokslo ir sporto ministro 2018 m. lapkričio 29 d. įsakymą Nr. V-948 dėl valstybės finansuojamų studijų vietų.

<sup>2</sup> Konkursinis balas AM programoje - stojančiojo konkursinio balo reikšmė, apskaičiuota pagal 2020 m. aukštosios mokyklos priėmimo taisykles.

<sup>3</sup> Mažiausio balo kriterijaus vertė – stojančiojo konkursinio balo reikšmė, apskaičiuota pagal 2020 m. aukštosios mokyklos priėmimo taisykles. Ši reikšmė naudojama mažiausio stojamojo konkursinio balo kriterijų patikrinti.

Skiltyje **"Užpildytas prašymas**" matysite savo **užpildytą prašymą**, brandos atestato duomenis, stojamųjų egzaminų rezultatus ir atėjus nustatytai datai, kvietimą studijuoti.

### Užpildyto prašymo niekur siųsti ar nešti nereikia, jis yra saugomas BPIS.

Pilietybė: Lietuvos.

Išsilavinimas: vidurinis.

Vidurinį išsilavinimą įgijau mokykloje:

Užsienio kalba būsimų studijų metu: anglų.

Brandos atestato (Diplomo) V Nr. 0000 priedas VP Nr. 0000

| Valstybinių ir mo            | kyklinių brandos egzaminų<br>įvertinimai |       | Mokomųjų dalykų žinių ir gebėjimų metiniai<br>įvertinimai |                                            |             |       |                  |
|------------------------------|------------------------------------------|-------|-----------------------------------------------------------|--------------------------------------------|-------------|-------|------------------|
| egzaminas                    | įvertinimas                              | lygis | vertin.<br>sist.                                          | mokomasis dalykas                          | įvertinimas | lygis | vertin.<br>sist. |
| Istorija                     | 95                                       | V     | 100                                                       | Šokis                                      | 10          | В     | 10               |
| Matematika                   | 51                                       | V     | 100                                                       | Fizika                                     | 10          | В     | 10               |
| Užsienio kalba (anglų)       | 94                                       | V     | 100                                                       | Istorija                                   | 9           | A     | 10               |
| Informacinės technologijos   | 82                                       | V     | 100                                                       | Matematika                                 | 9           | A     | 10               |
| Lietuvių kalba ir literatūra | 78                                       | V     | 100                                                       | Užsienio kalba (anglų)                     | 9           | B2    | 10               |
|                              |                                          |       |                                                           | Dorinis ugdymas (etika)                    | įsk.        | В     |                  |
|                              |                                          |       |                                                           | Lietuvių kalba ir literatūra               | 9           | A     | 10               |
|                              |                                          |       |                                                           | Informacinės technologijos (programavimas) | 8           | A     | 10               |
|                              |                                          |       |                                                           | Fizinis ugdymas                            | 10          | В     | 10               |

lietuvių mokomąja kalba.

MRU

A,B,S,T - programos mokymosi lygis, V - valstybinis brandos egzaminas, M - mokyklinis brandos egzaminas

Skiltyje **"Užpildytas prašymas**" matysite savo **užpildytą prašymą**, brandos atestato duomenis, stojamųjų egzaminų rezultatus ir atėjus nustatytai datai, kvietimą studijuoti.

#### BENDROJO PRIĖMIMO INFORMACINĖS SISTEMOS AUKŠTOJO MOKSLO POSISTEMIS

PRADŽIA IDENTIFIKACIJA KONTAKTAI IŠSILAVINIMAS / KVALIFIKACIJA ATESTATAS IR PAŽYMOS KITI PASIEKIMAI KITA INFORMACIJA PAGEIDAVIMAI STOJAMIEJI EGZAMINAI UŽPILDYTAS PRAŠYMAS **SUTARTYS** 

#### KVIETIMAI STUDIJUOTI IR STUDIJŲ SUTARTYS

Būdai pasirašyti studijų sutartį su aukštąja mokykla:

- tiesioginis nuvykus į aukštąją mokyklą
- nuotolinis sutartis pasirašoma BPIS arba aukštosios mokyklos svetainėje.

Nepasirašius sutarties iki sutarčių pasirašymo termino pabaigos, kvietimas studijuoti netenka galios.

|                  | Programa    |             |                                        |       |             |        |          |
|------------------|-------------|-------------|----------------------------------------|-------|-------------|--------|----------|
|                  | Valstybinis | 5           |                                        |       | Finansavimo |        |          |
| Aukštoji mokykla | kodas       | Pavadinimas | Studijų vykdymo ypatumai; tvarkaraštis | Forma | šaltinis    | Büsena | Veiksmai |

Skiltyje "Sutartys" atėjus nustatytai datai, matysite kvietimą studijuoti.

## MRU

F EN

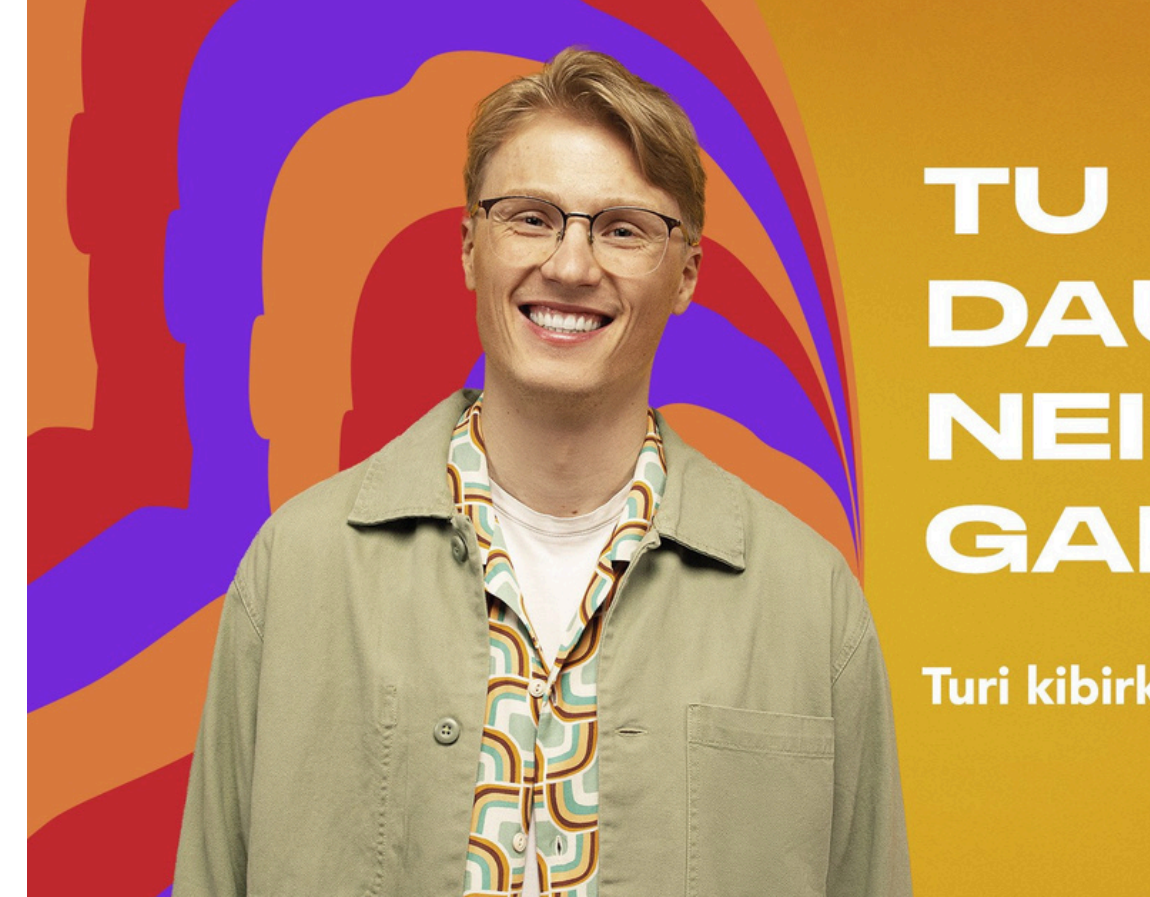

# TU GALI DAUGIAU, NEI GALVOJI!

Turi kibirkštį? Įpūsime ugnį!

Jei kyla klausimų ar tiesiog norite pasitarti, galite susisiekti Mykolo Romerio universiteto studentų priėmimo grupe:

• Telefonu: +370 5 2714 700;

• El. paštu: priemimas@mruni.eu;